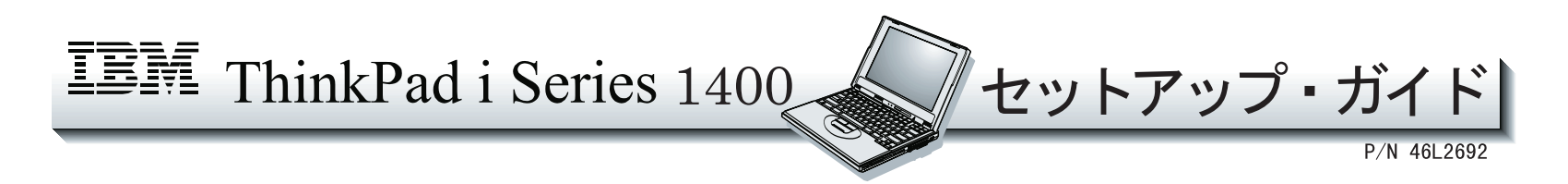

初めて ThinkPad をセットアップするときは、このガイドをお読みください。

背面

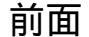

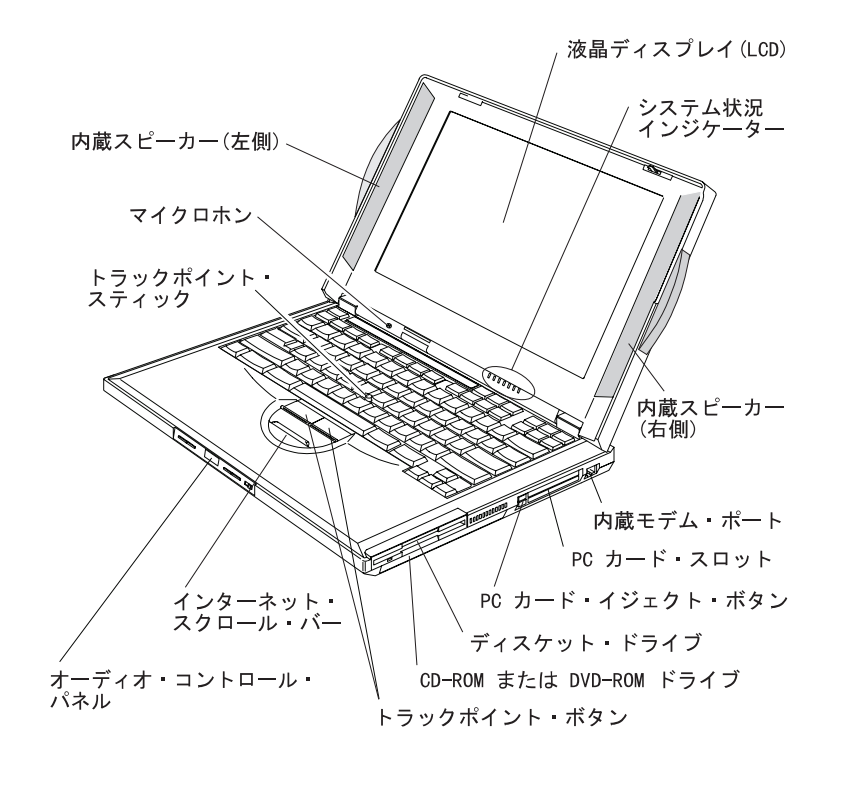

電源ジャック 汎用シリアル バス(USB) コネクター \_ \_ バッテリー・パック 外付け入力装置 オーディオ・ボリューム・ コネクター コントロール シリアル・コネクター マイクロホン・ジャック パラレル・コネクター ライン入力ジャック TV 出力 システム拡張コネクター ジャック(注) ヘッドホン・ジャック 外付けディスプレイ・ セキュリティー・ 電源スイッチ コネクター キーホール (注) DVD-ROM ドライブ付きの モデルにのみ内臓

底面

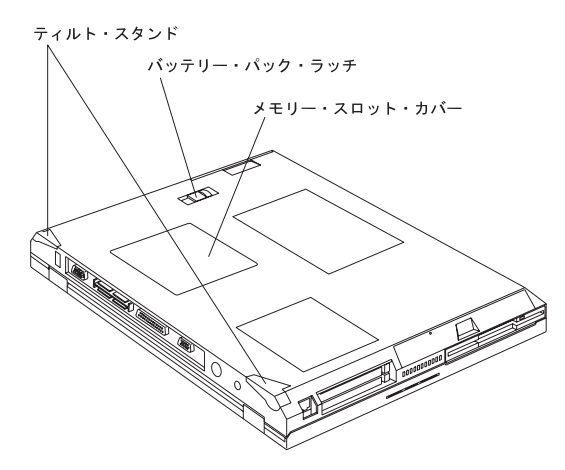

# ⚠危険

- 電源コードは、正しく接地された電源コンセントに接続してください。
- 電源コード、電話ケーブル、および通信ケーブルには危険な電流が流れています。感電を防止するために、コンピューターまたは接続装置を設置または移動するとき、またはカバーを開ける際には、下記の手順でケーブルの接続および取り外しを行ってください。

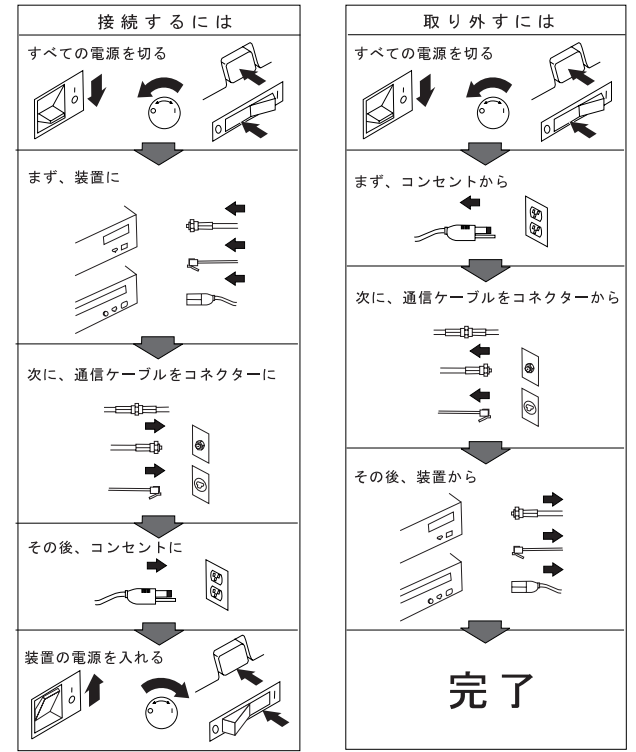

電話ケーブル、通信ケーブルまたはテレビのアンテナ線を接続する製品は、雷の 発生時にはケーブルの接続および取り外しをしないでください。

## ThinkPad のセットアップ

これから ThinkPad のセットアップを行います。次の手順に従ってください。

**1** バッテリー・パックを取り付けます。

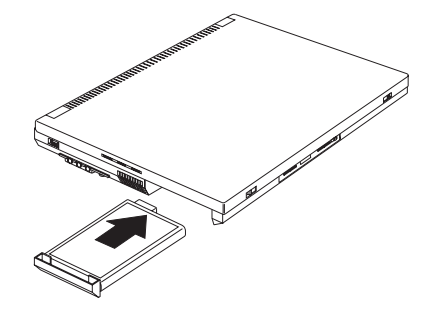

2 ThinkPad にプリンターを接続する場合は、プリンター・ケーブルの一方の端をパラレル・コネクターに接続し、もう一方の端をプリンターに接続します。続いて、プリンターの電源をオンにします。

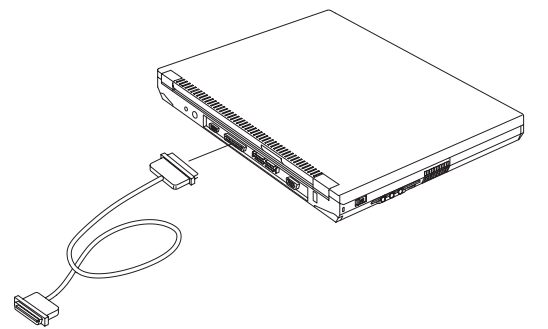

**3** AC アダプターを ThinkPad の電源ジャック(ThinkPad の背面 にあります) に図に示した順番で接続します。

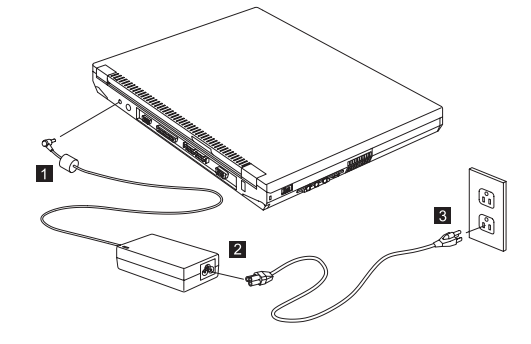

4 液晶ディスプレイ(LCD)を開きます。

LCD ラッチを矢印 1 の方向に引いて、LCD 2 を開きます。 LCD を見やすい角度に調節してください。

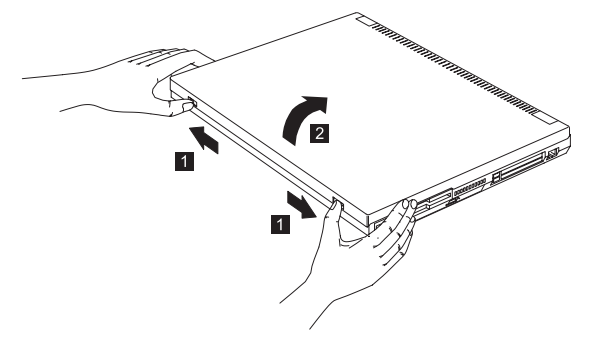

5 ThinkPad の電源をオンにします。

a) 電源スイッチを矢印の方向に押してから、手を離します。電 源スイッチは、押してから手を離すと、自動的に元の位置に 戻ります。

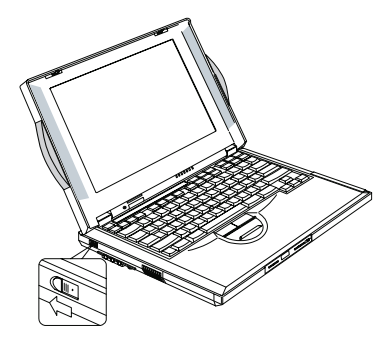

b) Fn + Home または Fn + End でLCD の輝度を調節しま す。

トラックポイントの使用

トラックポイントは、画面上のカーソルを動かすための装置で、マウス と同じような働きをします。左または右のクリック・ボタンは、それぞ れマウスの左または右のクリック・ボタンに相当します。カーソルを動 かすには、キーボード中央付近にある赤いスティックを使用します。こ のスティックを軽く上下左右に押すことにより、カーソルは画面上をそれに応じた方向に動きます。画面上のアイコンなど目標となるものを選 択あるいはドラッグするには、クリック・ボタン(主に左側)を使用し ます。実際には、各アプリケーション・プログラムにより多少異なりま す。

クリックとは、クリック・ボタンを一度だけ押して離すことをいいます。

ダブル・クリックとは、クリック・ボタンを1秒以内に二度すばやく押して離すことをいいます。

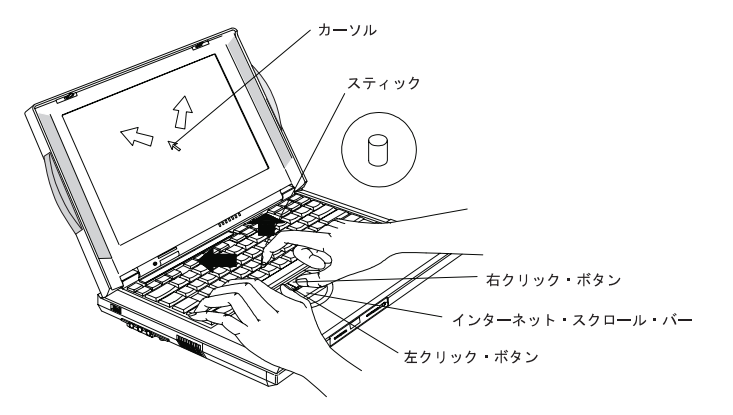

詳しい説明は*スタート・ガイド*の「トラックポイントの使い方を覚えよ う」、および*ユーザーズ・リファレンス*の「トラックポイントの設定」 をお読みください。

#### Windows のセットアップ

スタート・ガイドの「Windows 98 をセットアップする」を読みなが ら、Windows のセットアップを行ってください。

#### お客様登録

ThinkPad のセットアップが終了したら、お客様登録プログラムでお客 様登録をしてください。

各種製品情報をはじめ、イベントやサポートのご案内などをさせていた だく場合がございます。

詳しくは*スタート・ガイド*の「IBM にお客様名を登録しよう」をお読み ください。

また、ホーム・ページでの登録と郵送での登録も可能です。詳しくは、 同梱の「お客様登録のご案内」または、「IBM サービスのご案内」をお 読みください。

### 詳しい情報の入手先

セットアップが完了すれば、ThinkPad が使用できるようになります。 はじめて ThinkPad をご使用になる方は、*スタート・ガイド*をお読み ください。また、付属しているアプリケーションを使った ThinkPad の活用法については、アプリケーション活用ガイドをお読みください。

ThinkPad についてより詳しくお知りになりたい場合は、次のマニュア ルを参照してください。

なお、*ユーザーズ・リファレンス*をお読みになる場合は、必ず*ユーザー ズ・リファレンス補足版*を併せてお読みください。

| <b>ThinkPad i Series 1400</b><br>ユーザーズ・リファレンス | ThinkPad i Series 1400<br>ステップ・アップ・ガイド                                                                                               |
|-----------------------------------------------|----------------------------------------------------------------------------------------------------|
| <ul> <li>ご使用の ThinkPad について</li> </ul>        | <ul> <li>海外での使用</li> <li>オーディオ機能とモデム機能</li> <li>バッテリーの使用</li> <li>PC カードの使用</li> <li>システム・リソースについて</li> <li>ソフトウェアのインストール</li> </ul> |
| <ul> <li>トラックポイントの設定とオプションの使用</li> </ul>      |                                                                                                    |
| • パスワードと盗難の予防                                 |                                                                                                    |
| • 問題が起こったら                                    |                                                                                                    |
| • サービス体制                                      |                                                                                                    |
| ● 製品仕様                                        |                                                                                                    |
| • 取り扱い上のヒント                                   |                                                                                                    |
| • AT コマンド一覧                                   |                                                                                                    |

最新の情報は、下記の Web サイトから入手できます。 http://www.ibm.co.jp/pc/thinkpad/

© Copyright IBM Corporation 1999.